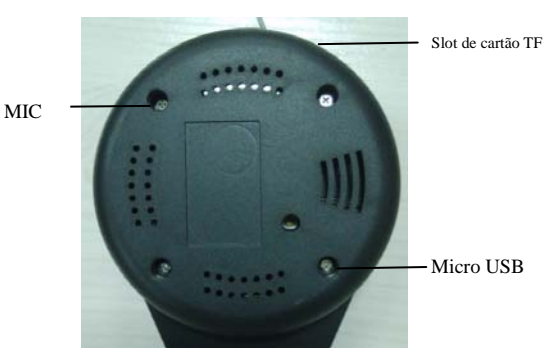

- 1. Micro USB: Conector de energia
- 2. Restaurar Configuração de Fábrica: recupera todos os parâmetros iniciais de fábrica
- 3. Microfone: ativa o monitoramento com áudio
- 4. Cartão TF: insira o cartão TF para armazenamento de fotos e vídeo

Download do aplicativo em http://www.k-mex.com.br >

Suporte >Drivers Produtos ou faça o download através do QR code.

Versão Android:

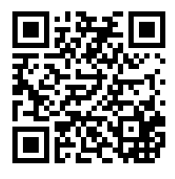

1

Versão Apple:

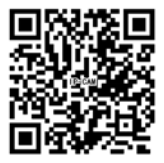

Método de Conexão:

1. p2p (conexão ponto à ponto)

Abra as configurações de wifi no seu celular para encontrar a

câmera IP, como na figura 1. Senha: 88888888

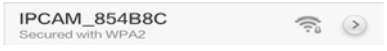

Figura 1

Abra o aplicativo, clique em adicionar câmera e acesse a interface como na figura 2

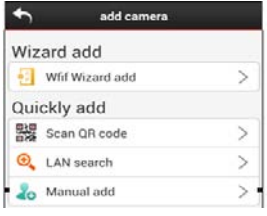

Figura 2

Selecione procurar LAN e visualize a câmera conectada como

na figura 3:

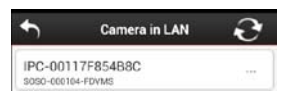

Figura 3

Selecione a câmera através da interface como na figura 4

| €        | Save camera                                                                                      |
|----------|--------------------------------------------------------------------------------------------------|
| *Name:   | IPC-00117F854B8C                                                                                 |
| ID:      | SOSO-000104-FDVMS                                                                                |
| *Usernan | ne: admin                                                                                        |
| *Passwo  | rd:                                                                                              |
|          | IS Tips : Your camera support P2P access , you can also select DDNS to access the outer network. |
| Encr     | yption transmission                                                                              |
|          |                                                                                                  |
|          | Save                                                                                             |

Figura 4

O usuário padrão é "admin", não há senha, clique em "Salvar" na página da câmera ou acesse as gravações na lista de registros (figura 5):

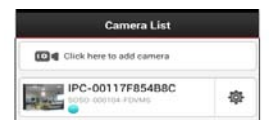

#### 2. Conexão através de Roteador

Na figura 2 escolha Assistente de Instalação (Wireless Wiz

ard) na interface como mostra a figura 6

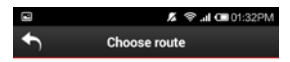

If your camera support wifi AP function?

If Yes,please go to next step.

If No,Please click the back button on the top to return wizard home and choose other connection wizard.

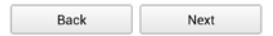

#### Figura 6

Siga o passo à passo para conectar a câmera IP, então procure o dispositivo no passo seguinte, selecione a câmera que deseja conectar, conforme a imagem na figura 7:

|                             | 2             | 🗢 📶 💷 01:32PM |
|-----------------------------|---------------|---------------|
| <b>◆</b>                    | Choose rou    | te            |
|                             |               |               |
|                             |               |               |
|                             |               |               |
|                             |               |               |
| Please input of<br>password | camera's user | name and      |
| +Username: a                | dmin          |               |
| Password:                   |               |               |
|                             |               |               |
|                             |               |               |

Figura 7

Informe o usuário e senha (o nome de usuário padrão é

"admin", não há senha), clique em avançar, como na figura 8:

|          |               | 👗 察 📶 📼 01:33PM       |
|----------|---------------|-----------------------|
| <b>◆</b> | Choose        | e route               |
| SSID :   | B-LINK_6EB224 | Signal strength : 100 |
| SSID :   | 8066          | Signal strength: 99   |
| SSID :   | APC2014061313 | 25signal strength: 73 |
| SSID :   | NETGEAR78     | Signal strength : 52  |
| SSID :   | mifi100       | Signal strength: 42   |
| SSID :   | TP-LINK       | Signal strength: 37   |
| SSID :   | yangping      | Signal strength: 37   |
| 3310 .   | yangping      | Signal strength . St  |

# Figura 8

Selecione o WIFI que você deseja conectar, como na figura 9:

| 2                    | 🛣 🗇 📶 🗰 01:34PN                                         |
|----------------------|---------------------------------------------------------|
| •                    | Choose route                                            |
|                      |                                                         |
|                      |                                                         |
|                      |                                                         |
| The W<br>Authet      | Fi you choosed is : B-LINK_6EB224<br>ication : WPA2-PSK |
| Is the v             | wifi you want?                                          |
| If Yes,<br>next step | please input the password ,then go to<br>b.             |
| If No,P              | lease go to back reseclect.                             |
| Please               | input the WiFi password.                                |
| 12210.000            | and l                                                   |

| Back | Next |
|------|------|
|      |      |

Insira a senha do WIFI, clique em avançar para entrar na interface como na figura 4. Clique em "salvar", volte para a página inicial e encontre a lista de câmeras IP cadastradas. As câmeras com conexões de modo WIFI, possuem o sinal padrão de comunicação sem fio (figura 10).

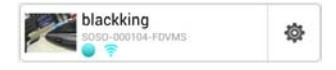

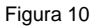

Outras maneiras de adicionar a câmera IP:

Através do QR Code: Obtenha o ID automaticamente, clique

em "salvar" e pronto.

Preenchimento manual: Informe o nome e o ID manualmente

(o nome de usuário padrão é "admin", não há senha)

Abra a interface de vídeo conforme a figura 11:

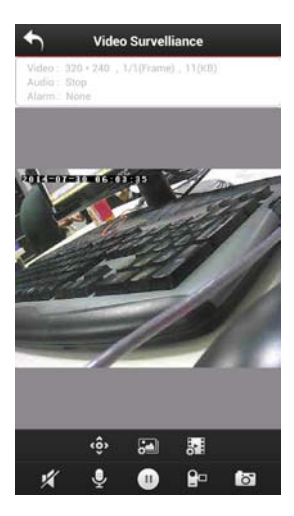

Figura 11

- 1. Tela de monitoramento (11):
- 2. Movimentos da câmera (é necessário o suporte para o

Hardware)

- 3. Ajuste de imagem
- 4. Seleciona os modos de imagem
- 5. Aciona o alto falante (é necessário o suporte para o

Hardware)

- 6. Microfone
- 7. Pausa / Play
- 8. Gravação de vídeo
- 9. Capturar imagens

Clicando no botão conforme a figura 10, é possível ajustar as configurações da câmera, configurações do WIFI, Editar e Excluir.

| 8                   | D h. ♥ X       | 02:05PM |
|---------------------|----------------|---------|
|                     | Set            |         |
| Device Basic Settin | ngs            |         |
| User Settings       |                | 0       |
| Wireless Setting    | s              | 0       |
| Alarm Settings      |                | 0       |
| Sync with Phone     | Time           | Ø       |
| •                   | Advanced       |         |
| Record Settings     |                | 0       |
| Device Status       |                | 0       |
| Device Log          |                | 0       |
| Alias Setting       |                | 0       |
| Datetime Setting    | js             | 0       |
| A/V Service Sch     | edule Settings | 0       |
| Dictionary attack   | k settings     | 0       |

| Ba | ck   | User Settings    | •   |
|----|------|------------------|-----|
| 0  | User | admin-Administra | tor |
| 0  | User | None             |     |
| 0  | User | None             |     |
| 0  | User | None             |     |
| 0  | User | None             |     |
| 0  | User | None             |     |
| 0  | User | None             |     |
| 0  | User | None             |     |

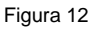

Configurações do usuário (12):

- 1. Adicionar usuário
- 2. Configurar o nível e as permissões de usuário

|                               | K ♀t                       | 02:08 |
|-------------------------------|----------------------------|-------|
| SSID:HP-HOTSPOT-69-LaserJet M |                            |       |
| Wireless                      | Lan Mode:                  |       |
| STA                           | AP                         |       |
| Country                       | Region:                    |       |
| Europ                         | e, Most of World: 1 ~ 13 0 | th_ ⊙ |
| Channel                       |                            |       |
|                               | Auto                       | 0     |
| SSID:                         |                            |       |
| B-LINK,                       | 6EB224                     |       |
| Network                       | Type:                      |       |
|                               | Infra                      | 0     |
| Authetic                      | ation:                     |       |
|                               | WPA2-PSK                   | 0     |

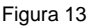

Configurações do usuário (13):

- 1. Lista de redes sem fio
- 2. Modo de rede sem fio
- 3. País
- 4. Canal
- 5. SSID
- 6. Encriptação

- 7. Senha
- 8. Endereço IP
- 9. Máscara de sub-rede
- 10. Modo DHCP

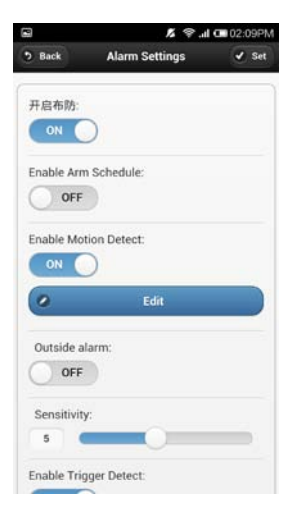

Figura 14

Configurações de alarme

- 1. Ativar alarme
- 2. Ativar cronograma

- 3. Ativar detecção de movimento
- 4. Ativar alarme externo
- 5. Sensibilidade
- 6. Ativar acionar externo de detecção
- 7. Editar
- 8. Ativar detecção de áudio

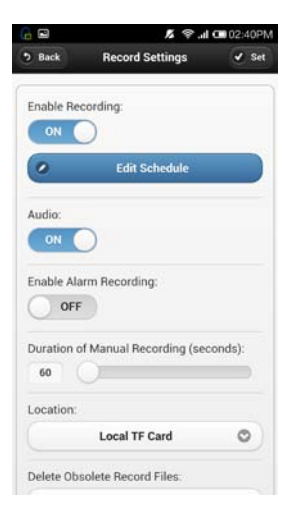

Configurações de vídeo

- 1. Ativar vídeo
- 2. Editar cronograma
- 3. Áudio
- 4. Ativar gravação com alarme --- Tempo de gravação
- 5. Ajuste manual de tempo do vídeo
- 6. Salvar localização
- 7. Apagar arquivos de vídeo expirados

| Device ID        | SOSO-000104-<br>FDVMS |
|------------------|-----------------------|
| Vias             | IPC-00117F854B8C      |
| firmware Version | 0.3.00000010.3.33     |
| Web UI Version   | 0.0.0.3.12            |
| larm             | None                  |
| Record           | None                  |
| storage          | None                  |
| NTP              | Succeed               |
| JPnP             | No Action             |
| DDNS             | No Action             |

Status do dispositivo (16)

- 1. ID do dispositivo
- 2. Nome do modelo
- 3. Versão de firmware do sistema
- 4. Versão de firmware da web
- 5. Alarme
- 6. Vídeo
- 7. Armazenamento
- 8. NTP
- 9. UPNP
- 10. DDNS

| 📾 🔓         | K (\$,⊪l 0∎              | 03:06PM |  |
|-------------|--------------------------|---------|--|
| 9 Back      | Datetime Settings        | 🖌 Set   |  |
| Sync with   | NTP Server:              |         |  |
| ON          |                          |         |  |
| Ntp Server  |                          |         |  |
|             | time.nist.gov            | 0       |  |
| Time Zone   |                          |         |  |
| (GMT) G     | Greenwich mean time; Lon | 0       |  |
| Daylight Sa | aving Time:              |         |  |
|             | None                     | 0       |  |
|             |                          |         |  |
|             |                          |         |  |
|             |                          |         |  |
|             |                          |         |  |
|             |                          |         |  |

Figura 17

Configurações de data/hora (17)

1. Ativar Servidor NTPC para ajuste automático de tempo ---

configurações do servidor NTP

- 2. Configurações de fuso horário
- 3. Horário de verão

| Back Di          | ctionary attack | <b>∢</b> s |
|------------------|-----------------|------------|
| Enable Diction   | ary attacks:    |            |
| ON               |                 |            |
| Allow error ret  | ries:           |            |
| 10               |                 |            |
| Error retry time | e:              |            |
|                  | 5Minutes        | 0          |
| Prohibit acces   | s time:         |            |
|                  | 1hour           | 0          |
|                  |                 |            |
|                  |                 |            |
|                  |                 |            |
|                  |                 |            |
|                  | -               |            |

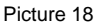

Configurações de acessos não autorizados (18)

- 1. Abrir
- 2. Ajusta o número de tentativas de erro
- 3. Ajusta o tempo para a próxima tentativa de acesso
- 4. Restrição de horário para acesso

| • Back        | IR/LED Settings | 🖌 Set |
|---------------|-----------------|-------|
| Open LED:     | )               |       |
| Enable IR Lie | ght:            |       |
| Light Sensit  | ivity:          | -     |
| Saturation (  | Correction:     |       |
|               |                 |       |
|               |                 |       |
|               |                 |       |

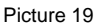

Configurações de luz infravermelha/LED(19)

## 1. Abrir LED

- 2. Abrir luz infravermelha
- 3. Sensibilidade da luz
- 4. Correção de saturação da cor

| • Back     | Mail Settings | 🖌 Set |
|------------|---------------|-------|
| Sender:    |               |       |
| Receiver1: |               |       |
| Receiver2: |               |       |
| Receiver3: |               |       |
| Receiver4: |               |       |
| SMTP Serve | r.            |       |
| SMTP Port: | •             |       |

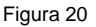

Configurações de e-mail:

- 1. Emissor
- 2. Destinatário
- 3. Servidor SMTP
- 4. Porta SMTP
- 5. Protocolo de segurança TLS (Transport Layer Security

Protocol)

6. Autenticação

- 7. Permitir exibição da senha
- 8. Enviar e-mail caso ocorra a mudança de endereço IP
- 9. Teste

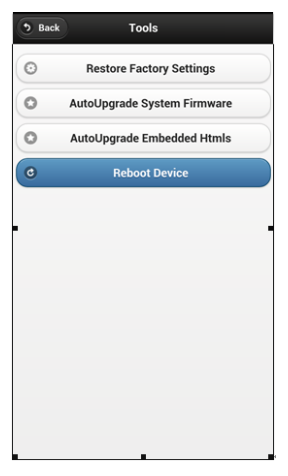

Figura 21

Ferramentas:

- 1. Restaurar parâmetros originais de fábrica
- 2. Atualização automática de firmware do sistema
- 3. Atualização automática de firmware da web
- 4. Reiniciar o dispositivo